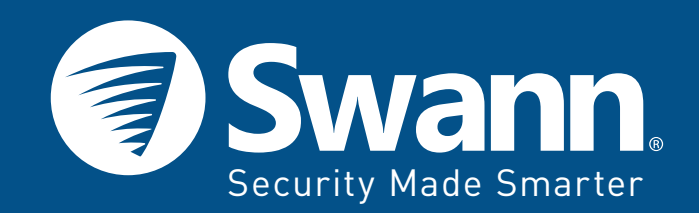

# 1080p PTZ Wi-Fi Kamera

# GYORS ÜZEMBE HELYEZÉSI ÚTMUTATÓ

Magyyar

#### Korlátozott jótállási feltételek

A Swann Kommunikáció az eredeti vásárlási dátumtól számított egy (1) évig garantálja a terméket a gyártási és anyaghibák jótállását Az átvételi elismervényt a vásárlás dátumának igazolásaként kell benyújtania a garancia érvényesítéséhez. A végfelhasználó felelős minden olyan szállítási költségért, amely a származási országtól eltérő országba történő szállításkor keletkezett.

A garancia nem terjed ki az esetleges véletlen, véletlenszerű vagy következményes károkra, amelyek a termék használatából erednek. A terméknek a kereskedő vagy más személy általi felszerelésével vagy eltávolításával, valamint a használatával kapcsolatos egyéb költségek végfelhasználót terhelik . Ez a garancia csak a termék eredeti vásárlójára érvényes, és nem ruházható át harmadik félre. A jogosulatlan végfelhasználói vagy harmadik fél általi módosítások bármely alkatrészre, vagy az eszközzel való visszaélések érvénytelenítik az összes garanciát.

Å törvény szerint egyes országok nem engedélyezik a garancia egyes kizárásait. Ahol a helyi törvények, rendeletek és törvényes jogok érvényesülnek, elsőbbséget élveznek.

FCC közlemény

Ez az eszköz megfelel az FCC szabályok 15. részének. A működtetés a következő két feltételnek felel meg: (1) Ez a készülék nem okozhat káros interferenciát, és (2) A készüléknek be kell fogadnia a kapott interferenciát, beleértve az olyan nemkívánatos működést is.

#### CE

#### Egyszerűsített EU megfelelőségi nyilatkozat

A Swann Communications Ltd kijelenti, hogy ez az eszköz megfelel a 2014/53 / EU irányelv alapvető követelményeinek és egyéb vonatkozó rendelkezéseinek. A Megfelelőségi nyilatkozat egy példánya megtalálható a következő címen: www.swann.com/uk/complianc

A termék megfelelő megsemmisítése. Ez a jelölés azt jelzi, hogy a terméket nem szabad más háztartási hulladékkal együtt elhelyezni az egész EU-ban. Annak elkerülése érdekében, hogy a környezetet vagy az emberi egészséget ártalmatlaníthassa az ellenőrizetlen hulladéktárolással felelősségteljes újrahasznosítással elősegítse az anyagi erőforrások fenntartható újrafelhasználását. A használt eszköz visszaküldéséhez kérjük, használja a újrahasznosító és gyűjtő rendszereket, vagy vegye fel a kapcsolatot a kiskereskedővel, ahol a terméket vásárolta. Ezt a terméket környezetbarát újrahasznosításhoz vehetik igénybe.

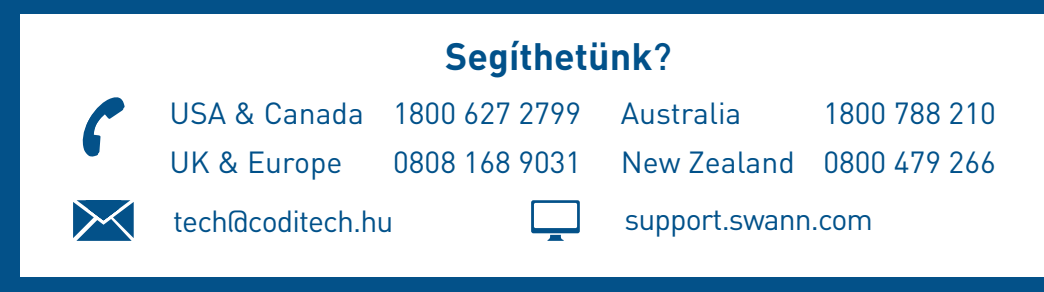

## Ismerje meg a PTZ Wi-Fi kameráját

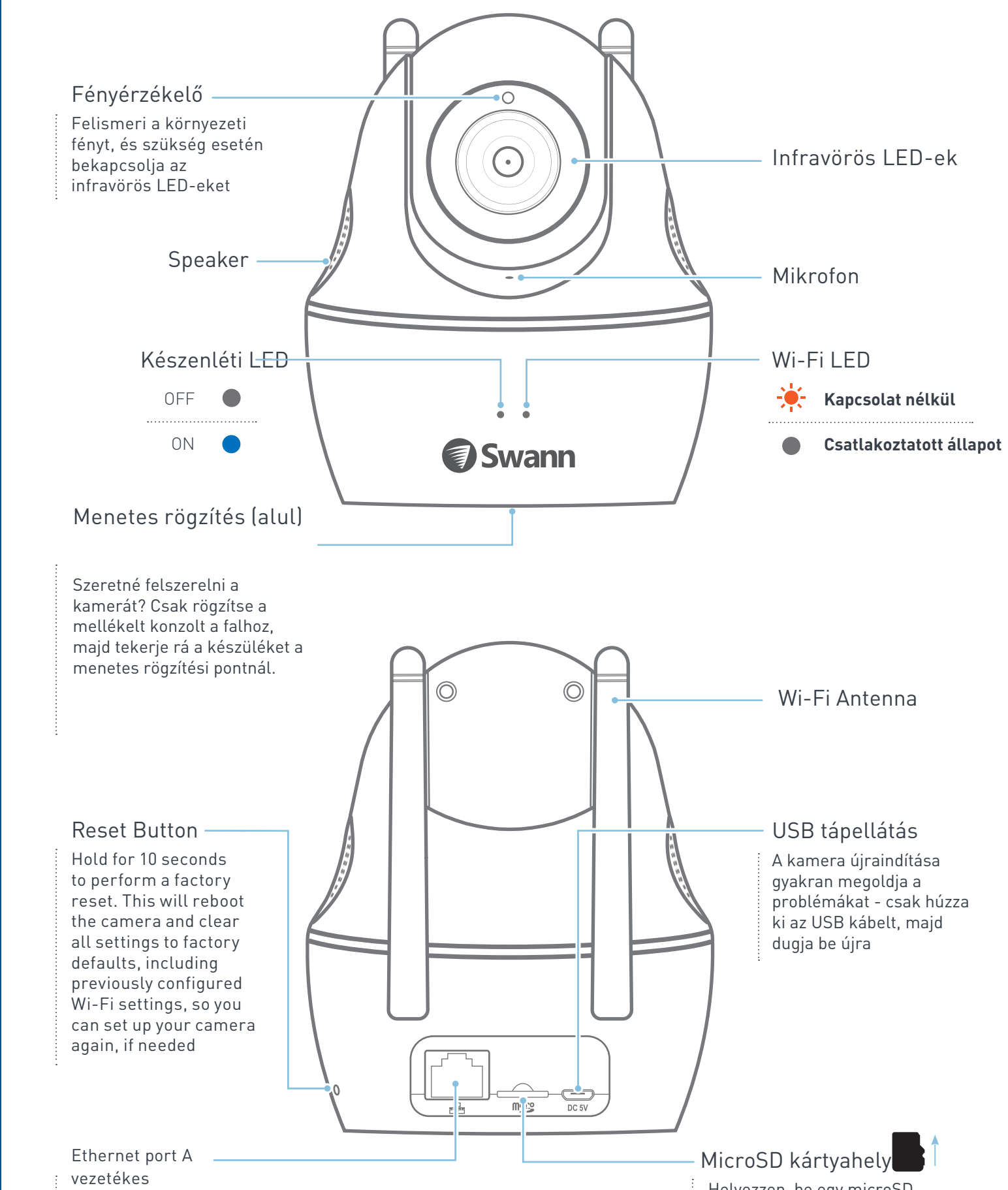

- kapcsolat
- használatához

Helyezzen be egy microSD kártyát a mozgás által aktivált események rögzítésére és mentésére

### Gyorsindítás: Beállítás Wi-Fi-n keresztül

A kamera beállítása gyors és egyszerű. Csak kövesse ezeket az egyszerű lépéseket.

- Töltse le és telepítse az AlwaysSafe alkalmazás legújabb verzióját az Apple App Store vagy a Google Play Áruházból okostelefonjára.
  - App Store AlwaysSafe' Google<sup>•</sup>play

2

Csatlakoztassa a kamerát a hálózati adapterhez a mellékelt USB kábellel.

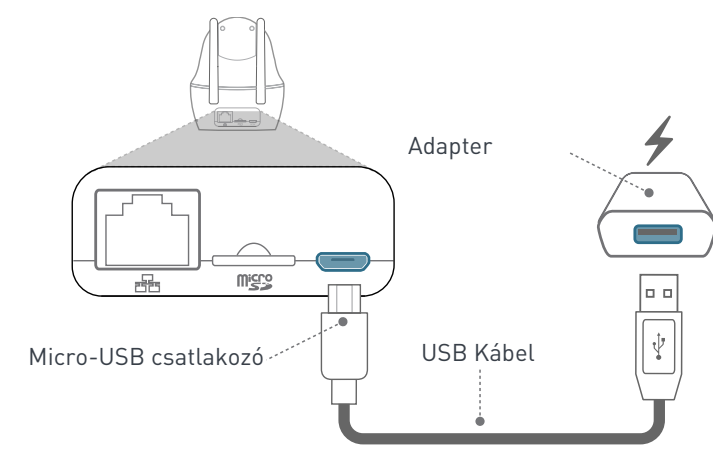

A kamera forogni kezd, kalibrációt végez.

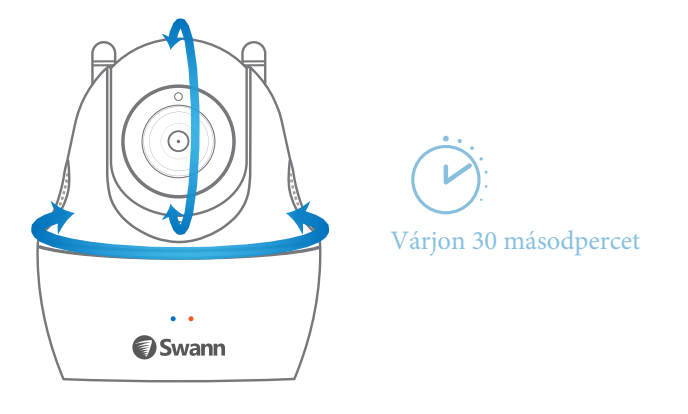

4

Miután elkészült, a kamera Wi-Fi konfigurációs módba lép és hangutasításokat fog adni. Figyelmesen hallgassa meg és kövesse a kamera beállításához.

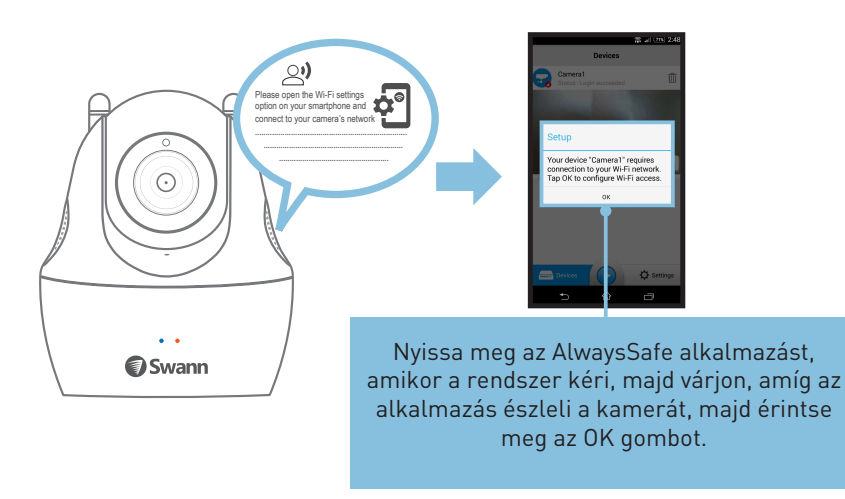

Megjegyzés: A kamera Wi-Fi konfigurációs módja 10 percen belül eltűnik. Egyszerűen indítsa újra a készüléket, ha több időre van szüksége a beállításhoz.

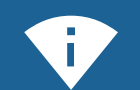

**<···>** 

2

3

4

## Tippek és trükkök

- Ha problémákba ütközik a kamera az alkalmazással, kapcsolja ki a mobiltelefon adatforgalmát. Ez megakadályozza, hogy az okostelefon automatikusan átváltson a mobil adataira internetkapcsolatról, miután észleli, hogy a SWANN\_xxx hálózatnak nincs internet-hozzáférése.
- A kamera támogatja mind a 2,4 GHz-es, mind az 5 GHz-es Wi-Fi hálózatokat. Próbáljki mindkét sávot, hogy lássa, melyik nyújt jobb teljesítményt . Általános szabályként az 5 GHz-es sáv rövidebb tartományban van, de nagyszerű a nagy sávszélességű tevékenységekhez, mint például az online video streaming. A 2.4 GHz-es sáv jobb hosszú hatótávolságnál, de hajlamosabb más vezeték nélküli eszközök interferenciájára.
- Ha az otthoni Wi-Fi hálózat nem jelenik meg azonnal az elérhető Wi-Fi hálózatok listáján az alkalmazáson belüli , egyszerűen érintse meg a nyíl ikont és frissítse a listát.
- Hozzon létre egy jelszót kamerájához, amikor az alkalmazás kéri. (Kérjük, vegye figyelembe, hogy a kamera felhasználóneve "admin".) A jelszavas védelem megakadályozza, hogy valaki hozzáférjen a készülékéhez egy másik eszközön
- Szeretné biztonságosan megosztani a hozzáférést családtagjaival? Könnyebbé tettük - egyszerűen telepítse az AlwaysSafe alkalmazást okostelefonjára, nyissa meg az alkalmazást, majd érintse meg" +" gombot a qr kód beolvasásához. Az alkalmazás automatikusan felismeri a kamerát.Innentől kezdve a kamerag bármikor megtekinthető okostelefonjáról, amennyiben van internet-hozzáférés.

## Alternatív beállítás Ethernet kapcsolaton

Ha valamilyen oknál fogva problémája merülne fel a kamera vezeték nélküli csatlakozásával a Wi-Fi-hálózathoz, próbálja meg az Ethernet használatával beállítani a kezdeti Wi-Fi beállításokat.

Csatlakoztassa a kamerát a Wi-Fi routerhez a mellékelt 1 Ethernet kábel segítségével, és ha még nem tette meg, csatlakoztassa a tápfeszültséget is. Megjegyzés: Az Ethernet kapcsolat észlelésekor nem hallja a kamera utasításait.

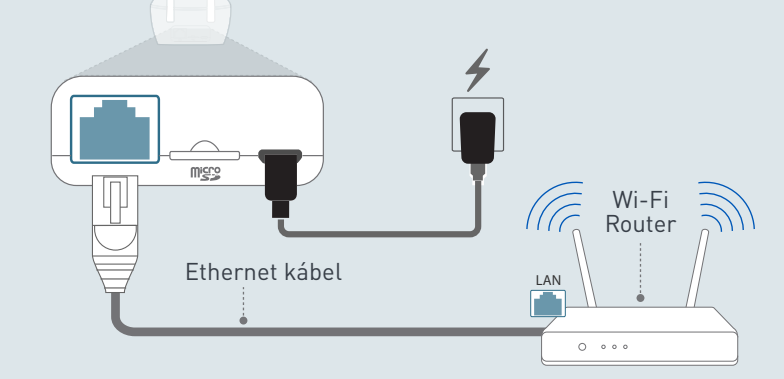

- Győződjön meg arról, hogy okostelefonja ugyanazon Wi-Fi routerhez van csatlakoztatva, mint a kamera, majd nyissa meg az AlwaysSafe alkalmazást. Az alkalmazás automatikusan felismeri és hozzáadja a készéket.
- Az app. főképernyő ablakán válassza ki a Wi-Fi hálózat és a kamera csatlakozásához. Mentés a 💾 ikon
- segítségével lehet a jobb felső sarokban. Most húzza ki az Ethernet kábelt, és helyezzea kamerát a kívánt
- helyre mindaddig, amíg a Wi-Fi jel hatótávolságán belül van, vagy folytathatja az Ethernet-kapcsolat használatát gyakran gyorsabb és megbízhatóbb internetkapcsolatot biztosít, de a kamera elhelyezését az Ethernet kábel hossza korlátozza.

Érintse meg, hogy visszatérjen az Eszközök képernyőre

Némítás

Érintse meg az élőnézet megállításához vagy elindításához

> Több kamera ablak opciók Tipp: Egyszerre csak egy kamera jeleníthető meg "Clear" minőségben

Tap to pan & tilt camera Tip: For continuous movement, drag and hold joystick in desired direction

> Kamera neve és státusza

Érintse meg az élőnézet indításához

Az aktuális Wi-Fi kapcsolatellenőrzése vagy módosítása Tipp: A kamera beállítása Etherneten keresztül? A kamera felismerése után érintse meg ezt a Wi-Fi beállítások konfigurálásához

gombot,

Gyorsan elindíthatja az utolsó megtekintet kamera élő nézetét

### Gyorsindítás: AlwaysSafe App

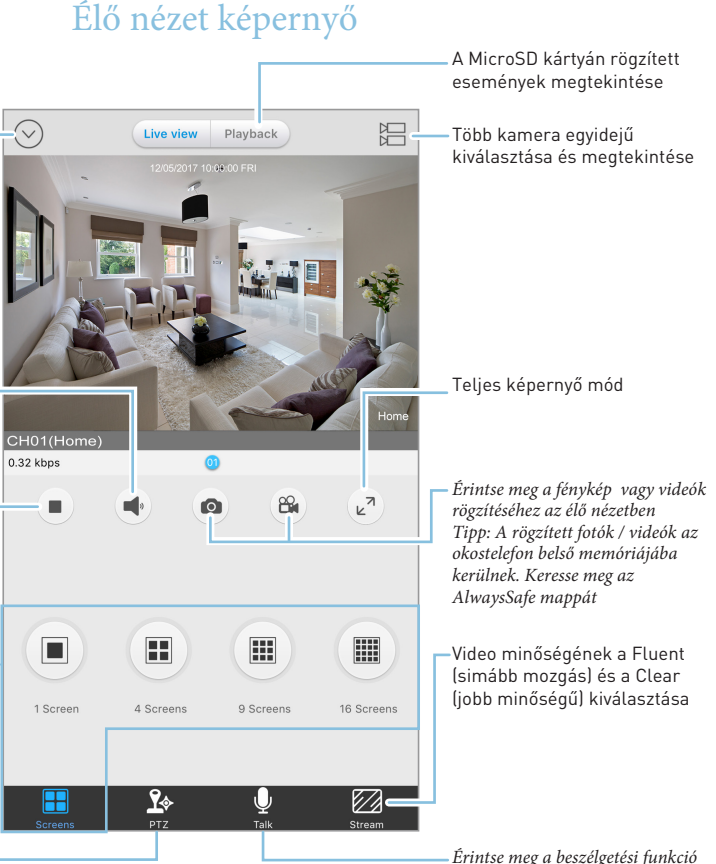

használatához Tipp: Nem szokatlan hallani az audio visszacsatolást (visszhang, magas zaj) - a kamera mikrofonja nagyon érzékeny! Próbálja meg csatlakoztatni a fülhallgatót a jobb élmény érdekében !

#### Eszközök képernyő

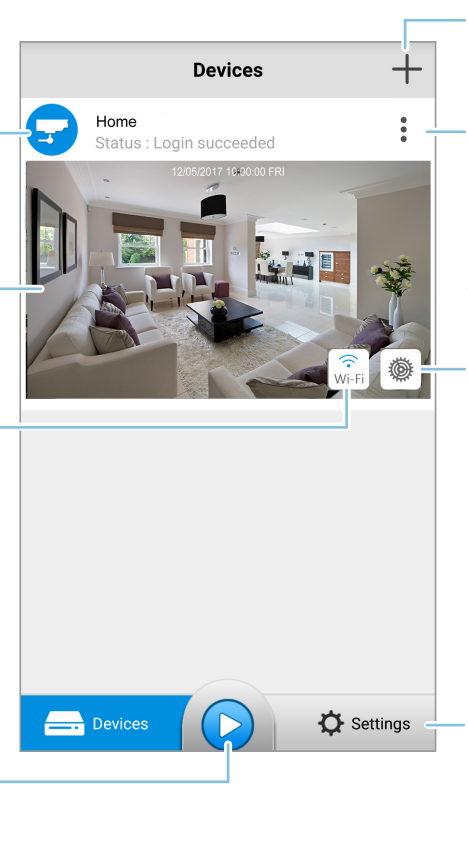

Kamera hozzáadása QR-kód beolvasási módszerrel

Válassza megosztásához, a kamera neve és bejelentkezési jelszavának módosításához, vagy a kamera törléséhez Tipp: A kamera törlése nem távolítia el a Wi-Fi hálózatáról. Ha okostelefonja ugyanazon a hálózaton található, az alkalmazás automatikusan felismeri és újra felveszi az eszközt

Beállíthatia a kamera funkcióit. például a dátumot és időt. a ielszavát, a mozgásérzékelő érzékenvségét, az e-mail értesítéseket stb Tipp: Ha az e-mailes értesítések funkció megfelelően működik, előfordulhat, hogy át kell tekintenie az e-mail fiók beállításait (például a Gmailt), és engedélyt kell adnia arra, hogy az alkalmazás használia az e-mail fiókját, így figyelmeztetéseket küldhet

Az alkalmazás beállításainak elérése és általános információk megtekintése Tipp: Szeretne többet megtudni az AlwaysSafe alkalmazás használatáról? Töltse le az AlwaysSafe Alkalmazás útmutatót a támogatási központunkról a support.swann.com címen